## **Batch Printing of Student Assessments in the DRC INSIGHT Portal**

The **Batch Printing** feature in the DRC INSIGHT Portal allows users to select, view, and print assessed student data.

## Users should only select and print assessments for the students they are responsible for.

Open the MY APPLICATIONS menu and click on Report Delivery.

|                                                                                  | MY APPLICATIONS         |                          |
|----------------------------------------------------------------------------------|-------------------------|--------------------------|
|                                                                                  | PARTICIPANT PREPARATION | SCORING AND REPORTING    |
| Welcome to the DRC I                                                             | Student Management      | Report Delivery          |
| The Office of Superintendent of Dublic                                           | Teacher Management      | GENERAL INFORMATION      |
| The Onice of Superintendent of Public                                            | User Management         |                          |
| This website enables you to access lin<br>AIM) program. General Information is a | TEST PREPARATION        | General Information rmat |
| If you need assistance, please contact                                           | Administration Setup    | 00.5                     |
| WA-AIM Training Materials                                                        | Test Management         |                          |
| The WA-AIM training materials can be                                             | POST-TEST ACTIONS       |                          |
| http://www.k12.wa.us/Assessment/W/                                               |                         | ucate                    |
|                                                                                  | Student Management      |                          |
| ACCESS THE DATA COLLECT                                                          |                         | AIA                      |

Click on the **Batch Printing** tab.

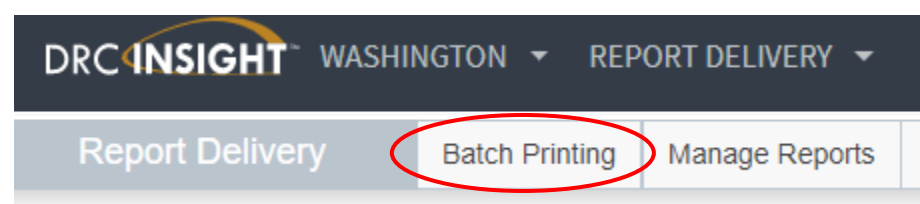

To find student(s), select the required fields **Administration**, **District**, **School**, **Report** and **Language**. Then click the Find Students button or click **Clear** to clear all fields and start over.

| * Indicates rec | quired fields |       |                       |                    |        |                     |        |       |        |  |
|-----------------|---------------|-------|-----------------------|--------------------|--------|---------------------|--------|-------|--------|--|
| Administration  | 1             |       | District              |                    | School |                     |        |       |        |  |
| Spring 2018 W   | A-AIM         | ✓     | DRC Use Only - Sample | District - 999 🗸 * | DRC Us | e Only - EPM Sample | School | • 🕶 * |        |  |
| Report          |               |       | Language              |                    | Grade  |                     |        |       |        |  |
| Assessed Stude  | nt Data       | *     | Language              | *                  |        |                     |        | *     |        |  |
| Last Name       |               |       | First Name            |                    |        |                     |        |       |        |  |
| State Student   | ID<br>s Clear |       | Session               |                    |        |                     |        |       |        |  |
|                 |               |       |                       | Students           |        |                     |        |       |        |  |
| Select          | Last Name     | - A F | First Name            | State StudentID    |        | Date Of Birth       |        | Grade | Action |  |
|                 |               |       |                       |                    |        |                     |        |       |        |  |

Choose from the above filters and click on 'Find Students' to view matching 'Students'

The search results will be displayed in the **Students** grid below. To sort the grid, click on a column header.

| Students |             |            |                 |               |         |        |  |
|----------|-------------|------------|-----------------|---------------|---------|--------|--|
| Select   | Last Name 🔺 | First Name | State StudentID | Date Of Birth | Grade 🔺 | Action |  |
|          | EPMA        | EXAMPLE    | 555555555       | 01/01/2003    | 10      | 7 🕙    |  |

To open an individual student's data in the Students Grid, click the **Open PDF** action icon from the **Action** column.

|        | Students    |              |                 |               |       |        |  |  |  |
|--------|-------------|--------------|-----------------|---------------|-------|--------|--|--|--|
| Select | Last Name 🔺 | First Name 🔺 | State StudentID | Date Of Birth | Grade | Action |  |  |  |
|        | EPMA        | EXAMPLE      | 555555551       | 01/01/2003    | 10    | 7 🕑    |  |  |  |

To open assessment data for multiple students, click on the boxes from the **Select** column.

|        | Students    |              |                 |               |         |        |  |
|--------|-------------|--------------|-----------------|---------------|---------|--------|--|
| Select | Last Name 🔺 | First Name 🔺 | State StudentID | Date Of Birth | Grade 🔺 | Action |  |
|        | ЕРМА        | EXAMPLE      | 555555551       | 01/01/2003    | 10      | -      |  |

If no student data is available when you click the **Open PDF** action button, a message box will appear:

| WA-AIM Spring 2018<br>FINAL ASSESSMENT                  |              |             |            |  |  |
|---------------------------------------------------------|--------------|-------------|------------|--|--|
| Student:                                                | EXAMPLE EPMA | Student ID: | 5555555551 |  |  |
| Student Grade:                                          | 10           |             |            |  |  |
| District: DRC Use Only – Sample District                |              |             |            |  |  |
| School: DRC Use Only - EPM Sample School                |              |             |            |  |  |
| There is no assessment data available for this student. |              |             |            |  |  |

To open selected search results, click **Open Selected** button.

To save selected search results, click **Save Selected** button.

| Last Name 🔺 | First Name 🔺 | State StudentID | Date Of Birth | Grade 🔺 | Action |
|-------------|--------------|-----------------|---------------|---------|--------|
|             |              |                 |               |         | Headin |
| EPMA        | EXAMPLE      | 555555555       | 01/01/2003    | 10      | 7      |
|             |              |                 |               |         |        |
|             |              |                 |               |         |        |
|             |              |                 |               |         |        |
|             |              |                 |               |         |        |
|             |              |                 |               |         |        |
|             |              |                 |               |         |        |
|             |              |                 |               |         |        |
|             |              |                 |               |         |        |
|             |              |                 |               |         |        |

You may open the PDF to print.

4